# Running Hadoop 2.7.3 single node cluster on Ubuntu 16.04 LST

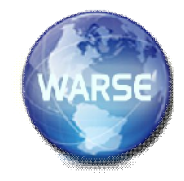

Ziad Munther Al-Muhaisen Amman Arab University Faculty of Computer Science and Informatics Amman,Jordan zmuhaisen@hotmail.com

Abstract—Apache Hadoop has the potential to revolutionize the processing of very large data sets. Due to its importance, Hadoop is receiving an increasing attention among research literature in recent years, where many implementations and algorithms have been proposed to overcome constrains and challenges in Hadoop framework in order to improve its data availability and overcome heavy load failures. Hadoop consists of multiple nodes which offer transparency and redundancy by allowing the distribution of storage and processing over multiple different locations.

This paper gives a brief outline to the storage part of apache Hadoop, known as "Hadoop Distributed File System (HDFS)", and describes installation procedures, the environment requirements needed to run the Hadoop approach on a single node cluster, and how to overcome the problems during the installation.

#### Keywords- Hadoop, HDFS, Ubuntu 16.04 LST

#### I. INTRODUCTION

Apache Hadoop provides a distributed file system for processing very large datasets using the distribution of data and parallel computation across thousands of hosts, servers store and analyze large sets of by distributing storage and computation across servers, Hadoop clusters at Yahoo! span 25 000 servers, and store 25 petabytes of application data, with the largest cluster being 3500 servers [1].

Hadoop ecosystem includes other projects for a particular needs, for example Hive gives an SQL-like interface to query data stored in a Hadoop cluster, Pig is for analyzing large data sets, Zookeeper is used for federating services and Oozie is a Dr. Mohammad Othman Nassar Amman Arab University Faculty of Computer Science and Informatics Amman,Jordan moanassar@aau.edu.jo

scheduling system[2].

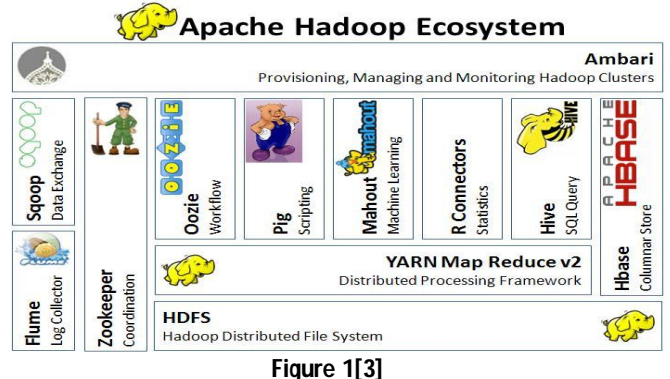

#### APACHE HADOOP 2

Is the second iteration of the Hadoop framework. Hadoop project framework includes these modules, Hadoop Common utilities, Hadoop Distributed File System, Hadoop YARN, and Hadoop MapReduce [4].

The major types of machines in a Hadoop deployment are Client machines, Masters and Slave nodes [5] [10].

The Master nodes which is responsible for storing data (HDFS), and running parallel processing (Map Reduce). The Name Node coordinates the data storage, while the Job Tracker manages and coordinates the parallel processing using Map Reduce. Slave Nodes store the data and run the computations [5] [6]. In a Hadoop single node cluster all of the nodes will be running on the same machine [6].

#### II. EQUIPMENTS AND METHODS

The PC: Intel Core I5 machine , 4 GB RAM , 250 GB hard disk.

The OS: Hadoop is supported by GNU/Linux as a development and production platform, Windows is also a supported platform, Hadoop version 2.x includes native support for Windows [7].

As mentioned Hadoop development is supported by GNU/Linux operating system therefore an open source

Ubuntu 16.04 LTS will be used to run the Hadoop single node environment.

Step 1:

Install Ubuntu 16.04 LTS from https://www.ubuntu.com/download/server

Advice: download the ISO image from the site and burn the iso image on a cd and use the CD to install Ubuntu 16.04 OS on the PC (fresh install).

The installation of Ubuntu is a straightforward operation but for people working with Windows environment it's somehow different.

Connect the pc to the internet and configure the internet connection for Ubuntu server, the easy way is to plug the pc to a router with DHCP enabled.

For more comfort using Ubuntu install the Ubuntu 16.04 GUI (Graphic User interface).

To install Ubuntu GUI

Type

sudo apt-get update sudo apt-get install ubuntu-desktop

After restarting Ubuntu will start in the GUI (Figure 2)

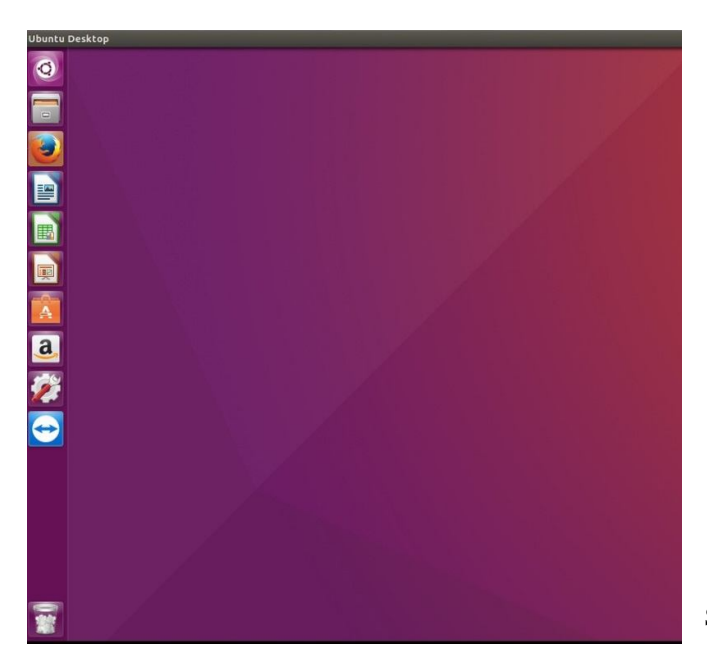

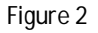

Step 2:

Commands used in this installation are obtained from" https://www.digitalocean.com/community" [8]

Install java

1- Click on the terminal windows as shown in (Figure 3)

| 0   |                | \$4 🖸 41  627A   |
|-----|----------------|------------------|
| ) · | © ter          | Filter results > |
|     | A Applications |                  |
|     |                |                  |
|     |                |                  |
|     |                |                  |
|     |                |                  |
|     |                |                  |
|     |                |                  |
|     |                |                  |
|     |                |                  |
|     | A B O J G      |                  |
|     |                |                  |
|     |                |                  |
|     |                |                  |
|     |                |                  |
|     |                |                  |

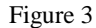

2- type each command line at a time

sudo apt-add-repository ppa:webupd8team/java sudo apt-get update sudo apt-get install oracle-java8-installer

3- check if java is correctly install

Туре

java -version

If java is correctly installed the system will show

openjdk version "1.8.0\_111" OpenJDK Runtime Environment (build 1.8.0\_111-8u111-b14-2ubuntu0.16.04.2-b14) OpenJDK 64-Bit Server VM (build 25.111-b14, mixed mode)

Type

Javac -version

If javac is correctly installed the system will show

javac 1.8.0\_111

Step 3:

Setting the JAVA\_HOME Variable

Туре

update-alternatives --config java

Copy the location of java by selecting from the line beginning with "/user/lib/..../" don't copy the jre section

Type

gedit /etc/environment

An editor will open with a file containing a path section

add the following at the end

JAVA\_HOME="/usr/lib/jvm/....."

Where "/usr/lib/jvm/....." is the line you copied form the command "update-alternatives --config java"

Save the file from the save bottom on the left hand side and exit, you will get back to the terminal window

Type

echo \$JAVA\_HOME

You will see the line added above

"/usr/lib/jvm/....."

#### Step 4:

Installing SSH

Type

apt-get install ssh Press Y when it asks to and wait until ssh installation finishes

Type

*ssh-keygen -t rsa -p""* Press enter

## Туре

cat \$HOME/.ssh/id\_rsa.pub >> \$HOME/.ssh/authorized\_keys

## Step 5:

Commands used in this installation are obtained from" https://www.ibm.com/developerworks/community/blogs" [9]

Installing Hadoop 2.7.3

Go to http://hadoop.apache.org/releases.html click 2.7.3 binary, download the gz file from the suggested mirror site at the beginning of the page.

Go to the download folder from files icon on desktop and go to the download folder ,Right click on the Hadoop .gz file and click extract her ,a folder will show with the name hadoop-2.7.3 like shown on (figure 4).

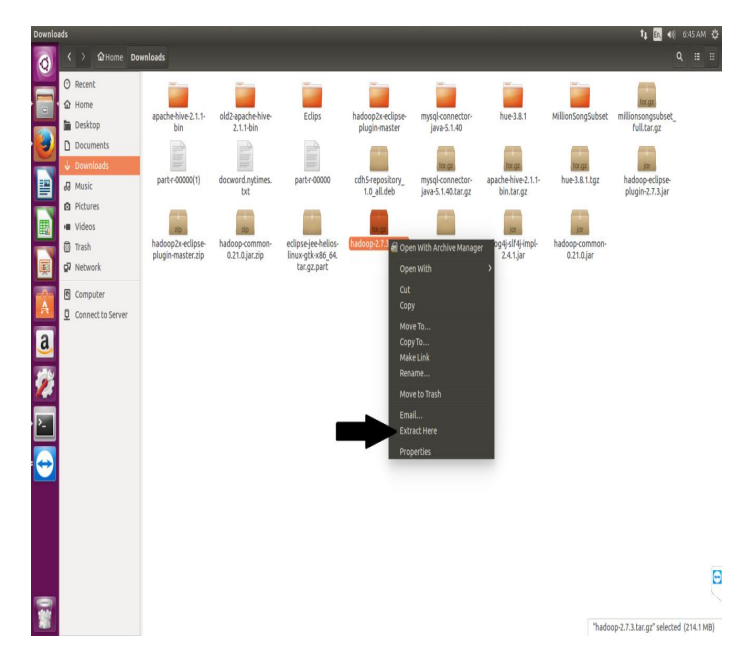

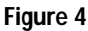

Copy this folder to your home folder as shown in (Figure 5)

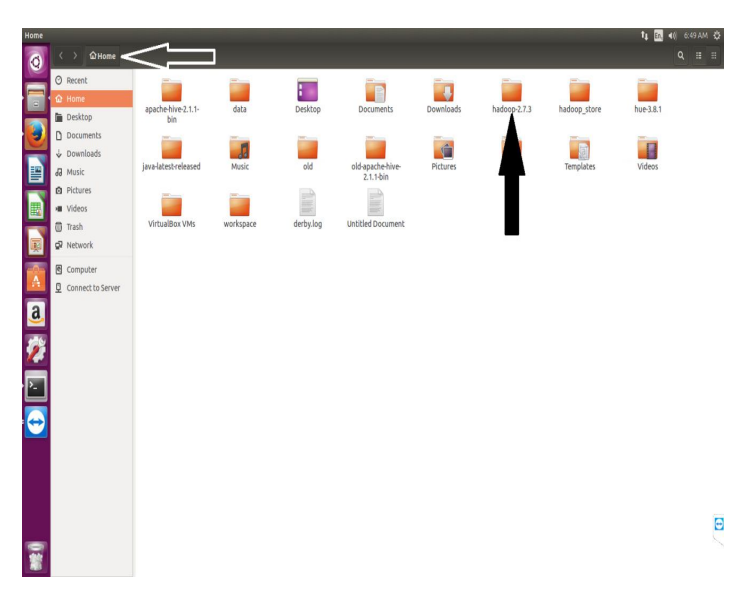

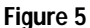

Configuration for the (.bashrc) file

In the terminal window

Type

gedit ~/.bashrc

Add this to the end

#HADOOP VARIABLES START export JAVA\_HOME=/usr/lib/jvm/"java path when u installed jave" export PATH="\$PATH:\$JAVA\_HOME/bin" export HADOOP\_INSTALL=/home/"YOUR **USER** NAME"/hadoop-2.7.3 export PATH=\$PATH:\$HADOOP\_INSTALL/bin export PATH=\$PATH:\$HADOOP\_INSTALL/sbin export HADOOP\_MAPRED\_HOME=\$HADOOP\_INSTALL export HADOOP\_COMMON\_HOME=\$HADOOP\_INSTALL *export* HADOOP\_HDFS\_HOME=\$HADOOP\_INSTALL *export* YARN\_HOME=\$HADOOP\_INSTALL export HADOOP\_COMMON\_LIB\_NATIVE\_DIR=\$HADOOP\_INST ALL/lib/native export HADOOP OPTS="-Djava.library.path=\$HADOOP\_INSTALL/lib" HADOOP\_HOME=/home/"YOUR **USER** export NAME"/hadoop-2.7.3 export PATH=\$PATH:\$HADOOP\_HOME/bin

#### Type

source ~/.bashrc

To load the .bashrc changes

Go to Hadoop 2.7.3 directory

In the terminal window

## Type

cd hadoop-2.7.3/etc/hadoop/ gedit hadoop-env.sh

At the end add

export JAVA\_HOME=/usr/lib/jvm/"JAVA PATH WHEN YOU INSTALLED JAVA"

Create new directory in your HOME FOLDER and name it hadoop\_store

Make sure you're in your HOME FOLDER

Type

mkdir hadoop\_store

To go to the directory

Туре

cd hadoop\_store

Create another directory inside Hadoop\_store and name it hdfs

Type

mkdir hdfs

Go to hdfs directory

Туре

cd hdfs

Create a directory inside hdfs and name it namenode

mkdir namenode

Don't change current directory to the namenode directory stay on hdfs folder

Create another directory name it datanode

mkdir datanode

Go to home directory, check the folders you created (Figure 6)

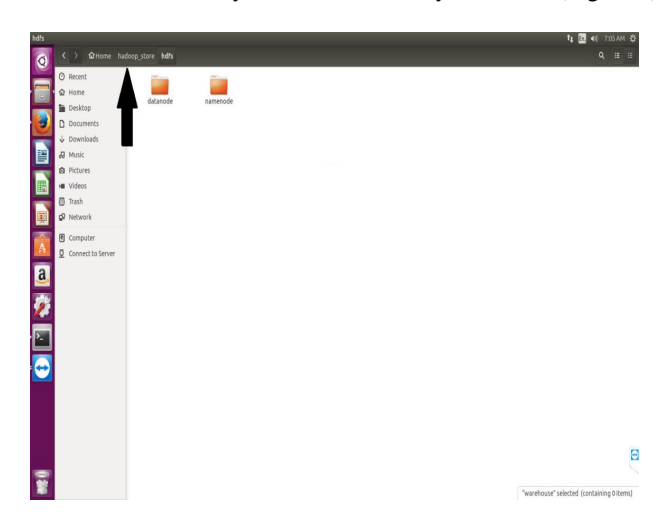

Figure 6

Туре

*cd hadoop-2.7.3/etc/hadoop/ edit hdfs-site.xml* Type

gedit hdfs-site.xml

Add the following between <configuration> add the lines here</configuration>

<property>

<name>dfs.replication</name> <value>1</value> </property> <property> <name>dfs.namenode.name.dir</name> <value>file:/home/"YOUR USER NAME"/hadoop\_store/hdfs/namenode</value> </property> <property> <name>dfs.datanode.data.dir</name> <value>file:/home/"YOUR USER NAME"/hadoop\_store/hdfs/datanode</value> </property> <property> <name>dfs.webhdfs.enabled</name> <value>true</value> </property> <property> <name>hadoop.proxyuser.hue.hosts</name> <value>\*</value> </property> <property> <name>hadoop.proxyuser.hue.groups</name> <value>\*</value> </property> </configuration>

#### Save the file

create a tmp directory inside the Hadoop-2.7.3 folder

Go to terminal window

#### Type

mkdir Hadoop-2.7.3/tmp

Type

cd hadoop-2.7.3/etc/hadoop

configure a file called core-site.xml

## Type

gedit core-site.xml

Add these lines to the file <configuration> </configuration>

<configuration> <property> <name>hadoop.tmp.dir</name> <value>/home/"YOUR USER NAME"/hadoop-2.7.3/tmp</value> <description>A base for other temporary directories.</description> </property> <property> <name>fs.default.name</name> <value>hdfs://localhost:54310</value> </property> <name>hadoop.proxyuser.hue.hosts</name> <value>\*</value> </property> <name>hadoop.proxyuser.hue.groups</name> <value>\*</value> </property> <name>hadoop.proxyuser.hue.groups</name> <value>\*</value> </property> Save the file

copy a file called mapred-site.xml.template to mapredsite.xml inside the hadoop-2.7.3/etc/hadoop directory

Type

cp mapred-site.xml.template mapred-site.xml

Edit mapred-site.xml

Type

gedit mapred-site.xml

Add the following between <configuration> </configuration>

<configuration> <property> <name>mapred.job.tracker</name> <value>localhost:54311</value> <description>The host and port that the MapReduce job tracker runs at. If "local", then jobs are run in-process as a single map and reduce task. </description> </property> </configuration> format the Hadoop file system to make it usable for storing files,

Very Important Note: Hadoop file system (HDFS) is virtual it can be accessed with the Hadoop fs command.

#### Type

hadoop namenode -fromat

## III. Results

After the installation of Hadoop 2.7.3 go to hadoop-2.7.3/sbin directory

#### Type

cd hadoop-2.7.2/sbin

#### start Hadoop

Type

start-all.sh

Enter your system password

Type

jps

if you see these lines on the screen then your configuration is correct

Jps

NameNode

SecondaryNameNode

DataNode

ResourceManager

NodeManager

Go to your desktop

And start Firefox browser and navigate to

## localhost:8088

You will see the following page figure (7).

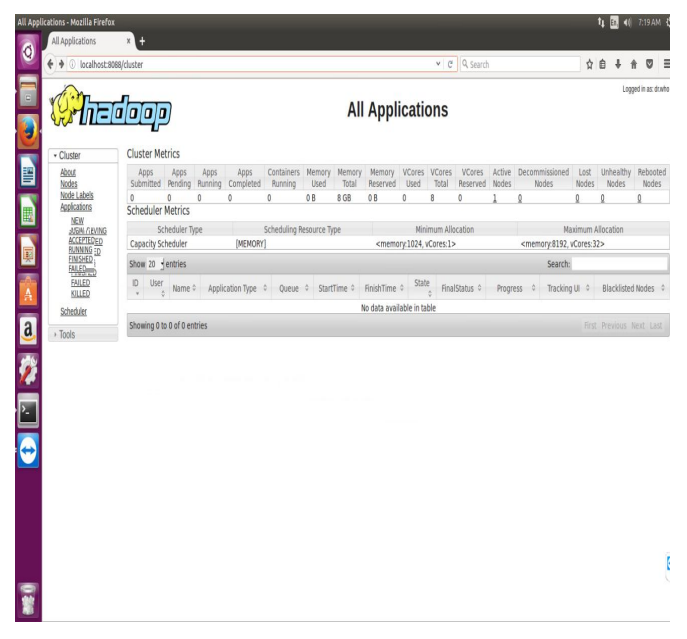

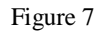

To check HDFS navigate to *localhost:50070* 

## If (Figure 8) page is loaded then HDFS is working

| node information - M<br>Namenode infor | ozilla Firefox<br>mation × +                                        |                                                                                               |                                 | <b>1</b> ⊈ <mark>88,</mark> 40) 7:19 |
|----------------------------------------|---------------------------------------------------------------------|-----------------------------------------------------------------------------------------------|---------------------------------|--------------------------------------|
| ( ilocalhost                           | 50070/dfshealth.htmlAtab-overview                                   |                                                                                               | ♥   Ø     Q. Search             | ☆ 自 ↓ ★ ℃                            |
|                                        | Hadoop Overview Data                                                | nodes Datanode Volume Failures Snapshot                                                       | Startup Progress Utilities      |                                      |
|                                        | Overview 'localh                                                    | ost:54310' (active)                                                                           |                                 |                                      |
|                                        | Started:                                                            | Tue jan 10 05:10:25 EST 2017                                                                  |                                 |                                      |
|                                        | Version:                                                            | 2.7.3, rbaa91f7c6bc9cb92be5982de4719c                                                         | LcBaf91ccff                     |                                      |
|                                        | Compiled:                                                           | 2016-08-18T01:41Z by root from branch-2                                                       | 7.3                             |                                      |
|                                        | Cluster ID:                                                         | CID-d7033c6d-3532-4c15-ba88-d0d7f5960                                                         | 77d                             |                                      |
| E.                                     | Block Pool ID:                                                      | BP-326508089-127.0.1.1-1482914456255                                                          |                                 |                                      |
| E                                      | Summary                                                             |                                                                                               |                                 |                                      |
|                                        | Security is off.<br>Safemode is off.                                |                                                                                               |                                 |                                      |
|                                        | 19 files and directories, 9 blocks = 28 total filesystem object(s). |                                                                                               |                                 |                                      |
|                                        | Heap Memory used 54.16 MB of<br>Non Heap Memory used 43 RR N        | 181.5 MB Heap Memory. Max Heap Memory is 889<br>B of 44.75 MB Committed Non Heap Memory Max H | MB.<br>Ion Heap Memory is -1 B. |                                      |
|                                        | Configured Capacity:                                                |                                                                                               | 43.86 G8                        |                                      |
|                                        | DFS Used:                                                           |                                                                                               | 968.52 MB (2.16%)               |                                      |
|                                        | Non DFS Used:                                                       |                                                                                               | 23.7 GB                         |                                      |
|                                        | DFS Remaining:                                                      |                                                                                               | 19.22 GB (43.81%)               |                                      |

## Figure 8

## IV. Recommendations

The absence of any required software or incorrect configuration of files will prevents Hadoop services from starting; error messages can give an indication about the missing software or the incorrect configuration.

For a best practice on running a Hadoop environment add more computers to the cluster (data nodes) this will give a clear understanding of the Hadoop multi node cluster and how each node performs its designated task, plus giving the ability to run larger testing datasets in the Hadoop environment[11].

A Hadoop ecosystem tools could also be implemented in the environment.

## V. Conclusion

Hadoop has rapidly evolved during the last few years, major development projects improved the capabilities and the performance of the Hadoop framework, Hadoop can lead to new opportunities in processing of structured and unstructured massive data collected from difference resources [12].

## References

- Shvachko, Konstantin, et al. "The Hadoop distributed file system." Mass storage systems and technologies (MSST), 2010 IEEE 26th symposium on. IEEE, 2010.
- 2. Monteith, J. Yates, John D. McGregor, and John E. Ingram. "Hadoop and its evolving ecosystem." 5th International Workshop on Software Ecosystems (IWSECO 2013). 2013.
- 3. http://thebigdatablog.weebly.com/blog/the-hadoop-ecosystem-overview

- 4. White, Tom. Hadoop: The definitive guide. " O'Reilly Media, Inc.", 2012.
- 5. Wang, Lizhe, et al. "G-Hadoop: MapReduce across distributed data centers for data-intensive computing." Future Generation Computer Systems 29.3 (2013): 739-750.
- Vaidya, Madhavi. "Parallel Processing of cluster by Map Reduce." International journal of distributed and parallel systems 3.1 (2012): 167.
- 7. Apache<sup>TM</sup> Hadoop® 2.7.2 .https://hadoop.apache.org/docs/stable/hadoop-projectdist/hadoop-common/SingleCluster.html
- 8. https://www.digitalocean.com/community/tutorials/how-to-install-java-with-apt-get-on-ubuntu-16-04
- 9. https://www.ibm.com/developerworks/community/blogs/d 9a07ec3-11e2-467d-b758-6861c4cb1d44/entry/How\_to\_install\_Hadoop\_2\_7\_0\_in\_u buntu\_16\_04?lang=en
- 10.Hansen, Christer A. "Optimizing Hadoop for the cluster." Institue for Computer Science, University of Troms0, Norway, http://oss. csie. fju. edu. tw/~ tzu98/Optimizing Hadoop for the cluster. pdf, Retrieved online October (2012).
- 11. Bakshi, Kapil. "Considerations for big data: Architecture and approach." Aerospace Conference, 2012 IEEE. IEEE, 2012.
- Agrawal, Divyakant, Sudipto Das, and Amr El Abbadi.
  "Big data and cloud computing: current state and future opportunities." Proceedings of the 14th International Conference on Extending Database Technology. ACM, 2011.